## Tutorial para acessar a rede WiFi da UFJF em dispositivos Android

Configuração válida para as redes Wifi: UFJF-WIFI UFJF-WIFI-Campus eduroam\*\*

UFJF-WIFI

Connected

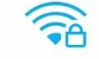

Acesse a opção Wi-Fi nas configurações do Android e, caso você já tenha acessado a rede UFJF-WIFI anteriormente, é necessário pressionar e segurar a rede UFJF-WIFI até que se abra uma caixa de opções. Quando abrir, selecione a opção "Esquecer rede".

Em seguida, clique sobre a rede UFJF-WIFI até que apareça a tela abaixo:

## Em "método EAP" selecione a opção PEAP

## "Autenticação de segunda fase" nenhuma

## "Certificado de CA" não validar

|    |                                                                |    | Q | ,ı <b>   23% <u>∮</u>7</b> : | 52 AM |  |  |
|----|----------------------------------------------------------------|----|---|------------------------------|-------|--|--|
| V  | UFJF-WIFI                                                      |    |   |                              | 200   |  |  |
| C  | Signal strength<br><b>Excellent</b>                            |    |   |                              |       |  |  |
| S  | Security<br>802.1x EAP                                         |    |   |                              |       |  |  |
| С  | EAP method                                                     |    |   |                              | 1.01  |  |  |
| С  | PEAP                                                           |    |   | •                            | 1.0   |  |  |
|    | Phase-2 authentication                                         | on |   |                              |       |  |  |
| е  | None                                                           |    |   | •                            | 1.07  |  |  |
| fl | CA certificate                                                 |    |   |                              | נים   |  |  |
| S  | Do not validate                                                |    |   | •                            | 1.0   |  |  |
| U  | No certificate specified. Your connection will not be private. |    |   |                              |       |  |  |
|    | Identity                                                       |    |   |                              |       |  |  |
| Е  | CPF do SIGA                                                    |    |   |                              |       |  |  |
| U  | Cancel                                                         |    | C | onnect                       |       |  |  |
|    |                                                                |    |   |                              |       |  |  |

Em "Identidade" <u>preencher com o seu login do SIGA(seu CPF)</u> \*\*para se conectar a rede eduroam é necessário preencher com: <u>seuCPF@ufjf.br</u>

> "Identidade anônima" deixar em branco E <u>preencha a senha com a sua senha do siga</u> "Proxy" Nenhum "Configurações de IP" utilizar DHCP <u>Clique em "CONECTAR"</u>

|    |                    | 7 🗗 23% 💭 🖞 🖏 | :52 AM    |
|----|--------------------|---------------|-----------|
| V  | UFJF-WIFI          |               | 2         |
| C  | Identity           |               |           |
| V  | CPF do SIGA        |               | 1         |
| -  | Anonymous identity |               |           |
| С  |                    |               | 147       |
| С  | Password           |               | 1.47      |
| е  | SENHA DO SIGA      |               | 1.0       |
|    | 🧹 Show passwo      | rd            |           |
| fl | Advanced options   | ^             | μη        |
|    | Proxy              |               |           |
| S  | None               | •             | <u>יש</u> |
| U  | IP settings        |               | ויט       |
| E  | DHCP               | •             | 1.0       |
| U  | Cancel             | Connect       | 4         |

Pronto! seu dispositivo Android já está conectado na Rede UFJF-WIFI

Centro de Gestão do Conhecimento Organizacional Universidade Federal de Juiz de Fora